# **SIEMENS**

# Siemens SCM STAR Benutzeranleitung

SLM-SD-04 / Lieferantenentwicklung (PPQ) – Lieferantenprozess

Siemens/GS SCM FE/SCM STAR

# Lieferantenentwicklung (PPQ)– Lieferantenansicht

### Allgemeine Anforderungen

#### Voraussetzungen:

Bevor Sie mit der Anleitung beginnen, stellen Sie sicher, dass

- Sie erfolgreich einen Account für SCM STAR angefordert haben
- Sie eine Bestätigungs-Email bezüglich der Account-Erstellung in SCM STAR erhalten haben
- Sie Teil des Lieferantenentwicklungsprozesses sind

#### Ziele:

Nach Durchführung dieser Übung sollten Sie in der Lage sein, folgendes zu tun:

- Anmeldung in SCM STAR als Lieferant
- Folgen des E-Mail-Links, der an Lieferanten gesendet wird
- Zusammenarbeitsformular PPQ beantworten und Antworten speichern
- Einfügen einer Antwort von Lieferantenseite aus

#### Geschätzte Dauer:

• Sie benötigen ca. 20 Minuten, um diese Benutzeranleitung zu durchlaufen.

## Login

| Schr | itt B                                                                                                    | eschreibung                                                                                                    |                                                      | Bemerkung                                                                                                   |
|------|----------------------------------------------------------------------------------------------------|----------------------------------------------------------------------------------------------------|------------------------------------------------------|----------------------------------------------------------------------------------------------------|
| 1.   | SCM STAR ist über d<br>Internet zugänglich                                                                                                    | ie Siemens Supplie<br>und erfordert Bere                                                                                                    | er Plattform im<br>echtigungen.                      | Intranet Link:<br>https://new.siemens.com/global/d<br>e/unternehmen/ueber-<br>uns/konzernfunktionen/supply- |
|      | Unsere strategische Einkaufsplattform<br>SCM STrategy And Realiza                                                                                                    | ion - SCM STAR                                                                                                    |                                                      | chain-management/supplier-<br>cockpit.html                                                                  |
|      | Über die strategische Einkaufsplattform SCM STAR wick<br>ekuctions) ab. Nähren Informationen aus SCM STAR find<br>Centret Können Sie auch die Beutzerandeltungen und<br>Hier ein wichtiger Hinweis: Lieferanten bekommen nur<br>wollen, wenden Sie sich bitte an Ihren verantwortliche | ein wir das gesamte Lieferanten- und Vertragsmanageme<br>en Sie in unserem Informationspaket für Lieferanten und<br>utzungsbedingungen nerunterladen.<br>auf Einladung von Siemens Zugang zu SCM STAR. Wenn<br>Einkäufer. | Login: Siemens Corp. Entitlement<br>mit Zugangsdaten |                                                                                                    |
|      | Standard Login SCM STAR<br>(Username/Passwort)                                                                                                    | Geschützter Login SCM STAR (2-<br>Faktor)                                                                                                    | Schulungstermine und<br>Registrierung                |                                                                                                    |
|      | Username oder Passwort<br>vergessen                                                                                                    | Mobilnummer ändern                                                                                                    | Downloadcenter                                       | Schurz statogic<br>prozumient pärfern                                                                       |
|      |                                                                                                    |                                                                                                    |                                                      | Monore to EX. (1) All<br>Lapin<br>Factor                                                                    |

## Lieferantenansicht- Maßnahme / Zusammenarbeitsbereich

| Schr | itt Beschreibu                                                                                                    | na                                                                                                    | Bemerkung                                                                                                    |
|------|----------------------------------------------------------------------------------------------------|----------------------------------------------------------------------------------------------------|----------------------------------------------------------------------------------------------------|
| 1.   | Eine E-Mail mit einem Direktlink<br>den Lieferanten versendet, sobal<br>Siemens eröffnet wird.                                                                                                    | zum Plan wird automatisch an<br>d eine Zusammenarbeit von                                                                                                    | 5                                                                                                    |
|      | bor 07.92.2019 13.10     Star.SCM @ Siemens.com     Request for review of collaboration for action "0. PPQ Master D     Publicht, Dan (05 SCMF 50)     Of Vib haben auditlink 26 KMF 50)     Of Vib haben auditlink 26 KMF 50)     Of Vib haben auditlink 27 KMF 50)     Action Owner 100 KMF 50)     Of Vib haben auditlink 27 KMF 50)     Of Vib haben auditlink 27 KMF 50)     Of Vib haben auditlink 27 KMF 50)     Of Vib haben auditlink 27 KMF 50)     Of Vib haben auditlink 50 KMF 50)     Of Vib haben auditlink 50 KMF 50)     Of Vib haben 50 KMF 50)     Of Vib haben 50 K | ata" PPQ Master Data" and it is requested that the Supplier Action Owner reviews the details and PQ – Product & Process Qualification Originating Object: Plan following link and enter your login credentials, you will then automatically be redirected: Itick auf den Direktlink auf der hahme. |                                                                                                    |
| 2.   | Alternativ kann der Lieferant auc<br>den Entwicklungsmaßnamen gela<br>Entwicklungsmaßnahmen"                                                                                                    | h über das Navigationsmenü zu<br>angen: "Meine Organisation →<br>Meine laufenden Befragungen<br>Summe<br>ofl<br>Summe<br>ofl<br>Summe<br>Meine Scorecards zum Anzeigen gefunden<br>Keine ungeleseren be<br>Keine ungeleseren be<br>Keine ungeleseren be                                            | <ul> <li>→ Meine Organisation</li> <li>→ Entwicklungs-<br/>maßnahmen<br/>oder</li> <li>→ Dashboard</li> <li>→ Empfangene<br/>Maßnahmenzusammen-<br/>arbeiten</li> </ul> |
|      | Ls erscheint eine Auflistung aller<br>Anklicken einer Maßnahme, land<br>Jusammenarbeitsbereich.                                                                                                    | <section-header></section-header>                                                                                                    |                                                                                                    |

#### SCM STAR User Guide SLM-SD-04 / Lieferantenentwicklung – Lieferantenprozess (PPQ)

|                                                                                                    | Haupt-Dashboard                                                                                                    |                                                    |                                                                                                    |          |  |
|----------------------------------------------------------------------------------------------------|----------------------------------------------------------------------------------------------------|----------------------------------------------------|----------------------------------------------------------------------------------------------------|----------|--|
|                                                                                                    |                                                                                                    |                                                    |                                                                                                    |          |  |
|                                                                                                    | Maßnahmenzusammenarbeiter                                                                                                    |                                                    |                                                                                                    |          |  |
| 15                                                                                                    |                                                                                                    |                                                    |                                                                                                    |          |  |
| 4                                                                                                    | Name der Maßnahme                                                                                                    | Erhalten am                                        |                                                                                                    |          |  |
|                                                                                                    | 1. Product Release                                                                                                    | Datum (Beginn der<br>Zusammenarbeit)<br>07.03.2019 |                                                                                                    |          |  |
|                                                                                                    | 0. PPQ Master Data                                                                                                    | Datum (Beginn der<br>Zusammenarbeit)               |                                                                                                    |          |  |
|                                                                                                    |                                                                                                    |                                                    |                                                                                                    |          |  |
| ach eine                                                                                                    | em Klick auf die Maßnah                                                                                                    | me, gelangen Sie                                   | e direkt in den                                                                                                    |          |  |
| ech eine<br>Isamme<br>Istict ortototototo<br>Maßnahm<br>Deusis Zur                                                                                                    | em Klick auf die Maßnah<br>enarbeitsbereich der Maß<br>wort<br>e: 1. Product Release                                                                                                    | me, gelangen Sie<br>ßnahme.                        | e direkt in den<br>e te tot e e e e e e e e e e e e e e e e                                                                                                    |          |  |
| Augustian<br>Augustian<br>Augustian<br>He Augustian<br>He Augustia                                                                                                    | em Klick auf die Maßnah<br>enarbeitsbereich der Mal<br>er 1. Product Release<br>werscheitsbereit<br>verscheitsbereit                                                                    | me, gelangen Sie<br>ßnahme.                        | e direkt in den<br>• De Nordel • Here • •                                                                                                    | <b>9</b> |  |
| Alexandree<br>Alexandree<br>Alexan                                                                                                    | em Klick auf die Maßnah<br>enarbeitsbereich der Maß<br>er 1. Product Release<br>menschendenten<br>berstent                                                                              | 07.03.2019<br>me, gelangen Sie<br>ßnahme.          | e direkt in den                                                                                                    |          |  |
| Autores<br>Autores<br>Aut | em Klick auf die Maßnah<br>enarbeitsbereich der Mal<br>« 1. Product Release<br>« er 1. Product Release<br>« er 1. Product Release<br>« er 1. Product Release<br>« er 1. Product Release | 07.03.2019<br>me, gelangen Sie<br>ßnahme.          | e direkt in den<br>e trevere et al.<br>e trevere<br>e trevere |          |  |
| Autoritation<br>Autoritation<br>Au                                                                                                    | em Klick auf die Maßnah<br>enarbeitsbereich der Mal<br>enarbeitsbereich der Mal<br>e. 1. Product Release<br>www.ubersient<br>ideersient                                                 | 07.03.2019<br>me, gelangen Sie<br>ßnahme.          | e direkt in den                                                                                                    |          |  |

### Lieferantenantwort

| Arbeiten im Zusammenarbeitsbereich<br>Werte Bearbeiten:<br>Der Lieferant kann seine Antworten nur bearbeiten, wenn er<br>durch SIEMENS im Zusammenarbeitsbereich däfür freigegeben<br>wurde ("Lieferantenanhänge" und "Collaboration Form<br>Responses")<br>Um die zugeteilten Fragen zu beantworten, muss man vorher auf<br>"Werte bearbeiten" klicken.                                                                                                    |                                                                                                    |                                 |
|----------------------------------------------------------------------------------------------------|----------------------------------------------------------------------------------------------------|---------------------------------|
| Werte Barbeiten:   Der Lieferant kann seine Antworten nur bearbeiten, wenn er durch SIEMENS im Zusammenarbeitsbereich dafür freigegeben wurde ("Lieferantenanhänge" und "Collaboration Form Responses")   Um die zugeteilten Fragen zu beantworten, muss man vorher auf "Werte bearbeiten" klicken. </th <th>Arbeiten im Zusammenarbeitsbereich</th> <th></th>                                                                                                    | Arbeiten im Zusammenarbeitsbereich                                                                                                    |                                 |
| Der Lieferant kann seine Antworten nur bearbeiten, wenn er durch SIEMENS im Zusammenarbeitsbereich dafür freigegeben wurde ("Lieferantenanhänge" und "Collaboration Form Responses") Um die zugeteilten Fragen zu beantworten, muss man vorher auf "Werte bearbeiten" klicken. Ifter einer auf der der der der der der der der der der                                                                                                    | Werte Rearbeiten:                                                                                                    |                                 |
| <ul> <li>Der Lieferant kann seine Antworten in bearbeiten, wenn ein kunnen bearbeiten, wenn ein kunnen beit wurde ("Lieferantenanhänge" und "Collaboration Form Responses")</li> <li>Um die zugeteilten Fragen zu beantworten, muss man vorher auf "Werte bearbeiten" klicken.</li> <li></li></ul>                                                                                                    | Der Lieferant kann seine Antworten nur hearbeiten, wenn er                                                                                                    |                                 |
| <ul> <li>addit in Edgebeen in Zusammenarbeitsbereich datu meigegeben meigegeben meisens wurde ("Lieferantenanhänge" und "Collaboration Form Responses")</li> <li>Um die zugeteilten Fragen zu beantworten, muss man vorher auf "Werte bearbeiten" klicken.</li> <li></li></ul>                                                                                                    | durch SIEMENS im Zusammenarheitsbereich defür freigegeben                                                                                                    |                                 |
| <ul> <li>Wurde ("Lieferantenannange" und "conaboration Form Responses")</li> <li>Um die zugeteilten Fragen zu beantworten, muss man vorher auf "Werte bearbeiten" klicken.</li> <li>Immediate 200 Mater Date intermediation intermediation intermediat</li></ul>                                                                                                    | uurur Sielviens illi zusaininena beitsbereitin uarur heigegeben                                                                                                    |                                 |
| Responses )<br>Um die zugeteilten Fragen zu beantworten, muss man vorher auf<br>"Werte bearbeiten" klicken.                                                                                                    |                                                                                                    |                                 |
| Un die zugeteilten Fragen zu beantworten, muss man vorher auf<br>"Werte bearbeiten" klicken.                                                                                                    | Responses")                                                                                                    |                                 |
| Um die zugeteilten Fragen zu beantworten, muss man vorher auf         "Werte bearbeiten" klicken.         Image: hoch ister immer immer im                                                                                                    |                                                                                                    |                                 |
| Werte bearbeiten" klicken.     I Managen hochladen:   Por Lieferant kann auch Anhänge in der Sektion Lieferantenanhänge" hinzufügen, wenn dies vom Einkäufer Set 1000000000000000000000000000000000000                                                                                                    | Jm die zugeteilten Fragen zu beantworten, muss man vorher auf                                                                                                    |                                 |
| <ul> <li>which the second second seco</li></ul>                                                                                                    | "Werte bearbeiten" klicken.                                                                                                    |                                 |
| In the restrict the restrict                                                                                                    | Maßnahme: 0. PPQ Master Data                                                                                                    |                                 |
| Image: A constrained in the second in the second in the                                                                                                    | Details Zurammanadwitsbanish Nachrichten (Jugdesen I)                                                                                                    |                                 |
| <ul> <li>Anhänge hinzufügen venne dies vom Einkäufer verweitigen venne dies vom Einkäufer verweitigen venne dies vom Einkäufer verweitigen venne dies vom Einkäufer verweitigen venne dies vom Einkäufer verweitigen venne dies vom Einkäufer verweitigen venne dies vom Einkäufer verweitigen venne dies vom Einkäufer verweitigen venne verweitigen venne dies vom Einkäufer verweitigen venne verweitigen venne verweitigen venne verweitigen venne verweitigen venne verweitigen venne verweitigen verweitigen venne verweitigen venne verweitigen verweitigen</li></ul>                                                                                                    |                                                                                                    |                                 |
| <complex-block><complex-block></complex-block></complex-block>                                                                                                    | Zusammenarbeltsübersicht Zusammenarbeit mit Lieferant Zusammenarbeit mit Lieferant                                                                                                    |                                 |
| <ul> <li>* Anhänge hinzufügen<br/>wieferantenanhänge"</li> <li>* Anhänge hinzufügen<br/>wieferantenanhänge inter Sektion<br/>Wieferantenanhänge" hinzufügen, wenn dies vom Einkäufer<br/>gestattet wurde.</li> <li>* Anhänge hinzufügen<br/>wieferantenanhänge inter Sektion<br/>Wieferantenanhänge" hinzufügen, wenn dies vom Einkäufer<br/>gestattet wurde.</li> <li>* Anhänge hinzufügen<br/>wieferantenanhänge"<br/>wieferantenanhänge inter Sektion<br/>Wieferantenanhänge inter Sektion<br/>Wieferanter Sektion<br/>Wieferantenanhänge inter</li></ul> | Bartatum (7/3) 2019 1336 32                                                                                                    |                                 |
| <ul> <li>Analgen hochladen:</li> <li>Analgen hochladen:</li> <li>Analgen hochladen:<td>() Keen Ankinge</td><td></td></li></ul>                                                                                   | () Keen Ankinge                                                                                                    |                                 |
| <ul> <li>* Anhänge hinzufügen</li> <li>* Anhänge hinzufügen</li> &lt;</ul>                                                                                                    | Lieferantenanhänge Neus Datei hoohtidem                                                                                                    |                                 |
| <ul> <li>Prove de la base de la base de la b</li></ul>                                                                                                    | ① Keise Anthope                                                                                                    |                                 |
| <ul> <li>→ Werte eintragen</li> <li>→ Werte eintragen</li> <li>→ Anhänge hinzufügen</li> <li>→ Anhänge hinzufügen</li> <li>→ Anhänge hinzufügen</li> <li>→ Anhänge hinzufügen</li> <li>→ Anhänge hinzufügen</li> <li>→ Anhänge hinzufügen</li> <li>→ Anhänge hinzufügen</li> <li>→ Anhänge hinzufügen</li> <li>→ Anhänge hinzufügen</li> <li>→ Extrastication</li> <li>→ Anhänge hinzufügen</li> <li>→ Anhänge hinzufügen</li> <li>→ Anhä</li></ul>                                                                                                    | Formular der Zusammenarbeit                                                                                                    | Creater Werte bearbeiten        |
| <ul> <li>→ Werte eintragen</li> <li>→ Werte eintragen</li> </ul>                                                                                                    | PPQ Moster Data                                                                                                    |                                 |
| Anlagen hochladen:   Der Lieferant kann auch Anhänge in der Sektion   "Lieferantenanhänge" hinzufügen, wenn dies vom Einkäufer   gestattet wurde.      ***********************************                                                                                                    | →zu 3. Ausfüllen des Zusammenarbeitsbereich einer Maßnahme                                                                                                    | ightarrow Werte eintragen       |
| • Anhänge hinzufügen über die Sektion "Leiferantenanhänge"                                                                                                    | gestattet wurde.                                                                                                    |                                 |
| Anhänge hinzufügen über die Sektion "Lieferantenahänge"                                                                                                    | ■ Zent zer ber                                                                                                    |                                 |
| Decise Scansenwardveitikkereit     Casamenwardveitikkereit Schasenwardveitikkereit     Casamenwardveitikkereit Schasenwardveitikkereit     Casamenwardveitikkereit Schasenwardveitikkereit     Casamenwardveitikkereit Schasenwardveitikkereit     Casamenwardveitikkereit Schasenwardveitikkereit     Casamenwardveitikkereit Schasenwardveitikkereit     Casamenwardveitikkereit Schasenwardveitikkereit     Casamenwardveitikkereit Schasenwardveitikkereit     Casamenwardveitikkereit Schasenwardveitikkereit     Casamenwardveitikkereit Schasenwardveitikkereit     Casamenwardveitikkereit Schasenwardveitikkereit     Casamenwardveitikkereit Schasenwardveitikkereit     Casamenwardveitikkereit Schasenwardveitikkereit     Casamenwardveitikkereit Schasenwardveitikkereit     Casamenwardveitikkereitikkereitikereitikkereitikkereitikkereitikkereitikkereitikkereitikereitikkerei                                                                                                    | Maßnahme: 1. Product Release                                                                                                    | → Anhänge hinzufügen            |
| Zusmensbeltsübersicht     Zusmensbeltsübersicht                                                                                                    | Details Zusammenatelisbenkich Nachdtern (Ungelesen II)                                                                                                    | über die Sektion                |
| Liste     Control       Set is backbard     Liste       Set is backbard     Settion (2.60.200 10.01 10.000       Anhange     Issue Coale hochladen       Or Mere Andarge     Issue Coale hochladen       Or mere Andarge     Issue Coale hochladen       Or mere Andarge     Issue Coale hochladen       PPO Registerents     Were Issuebler                                                                                                    |                                                                                                    | "Lieferantenanhänge"            |
| e e konstang<br>Anhange<br>© kree Anhange<br>Lieferantenanhinge<br>Pro Requirements<br>PPO Requirements                                                                                                    | Zusammenurbelt Lette Zusammenurbel mit Leferant                                                                                                    |                                 |
| On Network Writinge       Linferrantionanhänges       On Network Writige       Promulat der Zusammenarbeit.       Profingelinements                                                                                                    | in its earoning     annann 2003.009 15 11 15  Anhänge                                                                                                    |                                 |
| Lisferantenanhinge Lisferantenanhinge Reservinge Formulär der Zusammenarbeit FFG Reguliements                                                                                                    | () Kene Anthre                                                                                                    |                                 |
| © Aare Atblige<br>Formular der Zusammenarbeit<br>PPQ Regulements                                                                                                    | Listranteenhinge New Cost Inc.                                                                                                    | Neue Datei hochladen            |
| Formular dar Zusammenstheit     Image: Comparison of the source of the source of the sou                                                                                                    | © xere intrige                                                                                                    |                                 |
|                                                                                                    | Formular der Zusammenarbeit                                                                                                    |                                 |
|                                                                                                    | PPD Requirements                                                                                                    |                                 |
|                                                                                                    | seine Datei auswählen über die Funktion "Dateien zum Hochladen                                                                                                    |                                 |
| seine Datei auswählen über die Funktion "Dateien zum Hochladen                                                                                                    | auswählen"                                                                                                    |                                 |
| seine Datei auswählen über die Funktion "Dateien zum Hochladen<br>auswählen"                                                                                                    |                                                                                                    |                                 |
| seine Datei auswählen über die Funktion "Dateien zum Hochladen<br>auswählen"                                                                                                    | Amange Within Series Analy zur Hochain as, Bite beckter Se, das en act zulleg jal, als there without it lessificere Dates hochzalder sole as ALN und ECXNI oder ECXE/5499 Idealizer lacting ben by ubernitein                                                                                                    |                                 |
| seine Datei auswählen über die Funktion "Dateien zum Hochladen<br>auswählen"                                                                                                    | Einpfluger von behinsche Date dafte sich nicht in Filme, kan klaus, Norderse ander der Kim behönes. Bitter wenneten Be eiten soberten kunn int als AL N und ECCUN N der EMRP Massterheit kehnische Daten ist ausstanzeten.<br>O Bitter betrachten Besuch dass ab konstellen Bittareit in Einstand gespechert wenneten.<br>Im die Hauten Bister ausstanzeten Bittareit in Einstand gespechert wenneten.<br>Im die Hautenstellen und einstanden Bittareit in Einstand gespechert wenneten.<br>Im die Hautenstellen und einstanden Bittareit in Einstand gespechert wenneten.<br>Im die Hautenstellen und einstanden Bittareit in Einstand gespechert wenneten.<br>Im die Hautenstellen und einstanden Bittareit in Einstanden gespechert wenneten.<br>Im die Hautenstellen und einstanden Bittareit einstanden gespechert wenneten.<br>Im die Hautenstellen und einstanden Bittareit einstanden gespechert wenneten.<br>Im die Hautenstellen und einstanden Bittareit einstanden gespechert wenneten.<br>Im die Hautenstellen und einstanden Bittareit einstanden wenneten Bittareit Bittareit einstanden Bittareit einstanden einstanden wenneten Bittareit einstanden Bittareit einstanden Bittareit einstanden Bittareit einstanden Bittareit einstanden einstanden Bittareit einstanden Bittareit einstanden Bitta |                                 |
| seine Datei auswählen über die Funktion "Dateien zum Hochladen<br>auswählen"<br><u>Attage</u><br>Metage<br>Metage in bekannen den Aussumen bei bechnen wirden sind aus die Aussumen beiter statisticken im den Aussumen beiter statisticken im den Aussumen beit                                                                                                    | 2 20000000 Distancementangenet, date, date, part, part                     |                                 |
| seine Datei auswählen über die Funktion "Dateien zum Hochladen<br>auswählen"                                                                                                    | war, ann, pro, xan, pro, mag, bit, dot (), go, goo, stop, of<br>Determine Hoppingary any magnetic stop in the stop of the stop of the stop                     | Dateien zum Hochladen auswählen |
| Secine Datei auswählen über die Funktion "Dateien zum Hochladen zum Hochladen<br>auswählen"           Image: Die State in die State State                                                                                                    | over the control of the second second s                                                                                                    |                                 |
| Sectione Datei auswählen über die Funktion "Dateien zum Hochladen zum Hochladen zum                                                                                                    |                                                                                                    |                                 |
| seine Datei auswählen über die Funktion "Dateien zum Hochladen<br>auswählen"                                                                                                    | Folgen Sie beim Upload der Datei den Anweisungen des Systems.                                                                                                    |                                 |

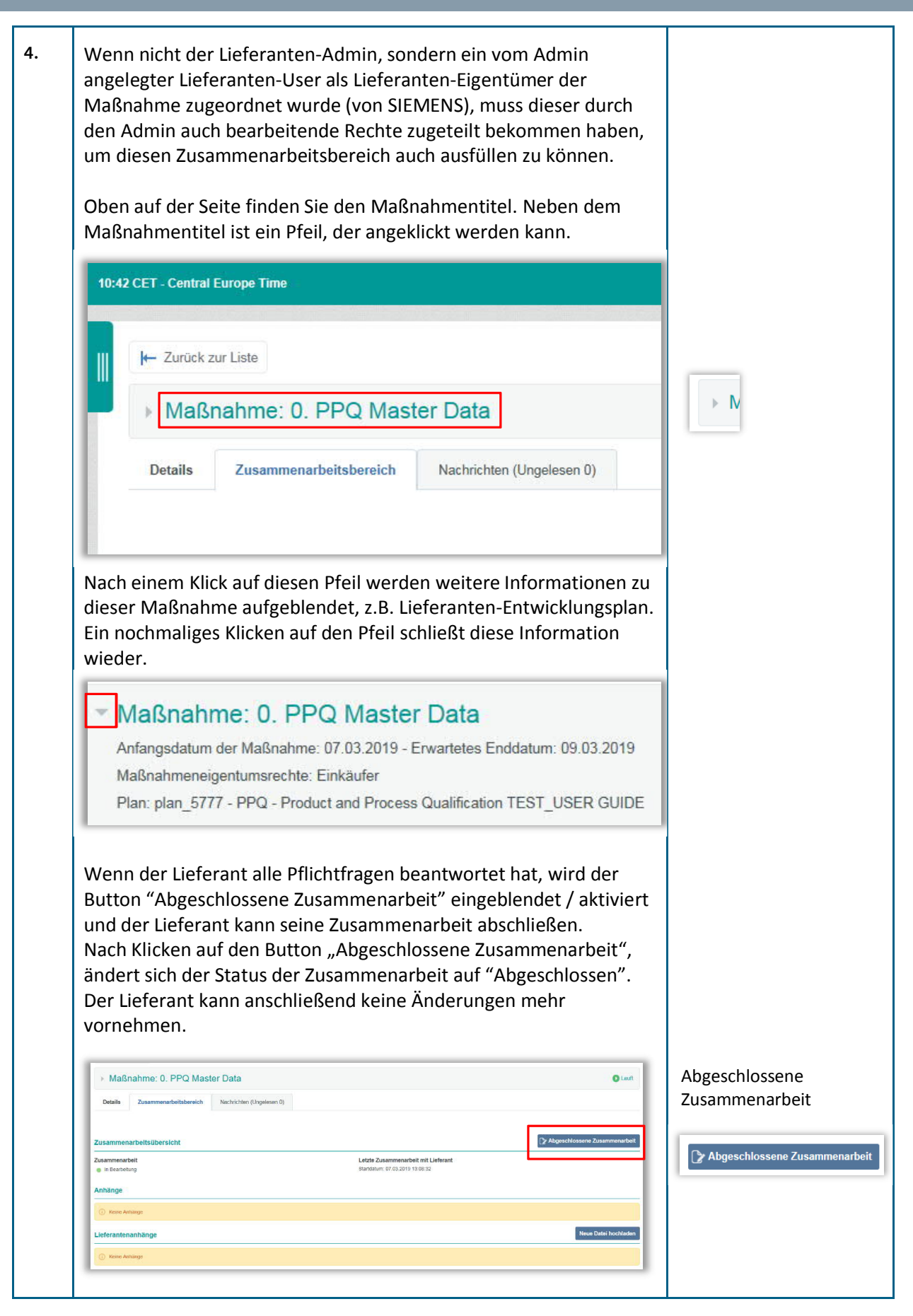

|          | ✓ Zurück zur Liste         ✓ Maßnahme: 0. PPQ Master Data         Details       Zusammenarbeitsbereich         Nachrichten (Ungelesen 0)         Zusammenarbeitsübersicht         Zusammenarbeit         Maßgeschlossen                                                                                                    | Zusammenarbeitsübersicht<br>Zusammenarbeit<br>Abgeschlossen |
|----------|----------------------------------------------------------------------------------------------------|-------------------------------------------------------------|
|          | Die Zusammenarbeit ist dann abgeschlossen.                                                                                                    |                                                             |
| zu<br>3. | Ausfüllen des Zusammenarbeitsbereich einer Maßnahme         Allgemeines         Der Lieferant kann nur ihm zugeordnete Fragen bearbeiten und sieht nur Einkäuferantworten, die für ihn sichtbar gemacht wurden.         Symbole markieren die Fragen entsprechend:         Symboldefinition:         Blaues Zahnrad bedeutet, dass die Frage vom Lieferanten auszufüllen ist.         Oranges Auge bedeutet, vom Einkäufer bearbeitbar und für Lieferanten sichtbar |                                                             |
|          | Es existieren <b>zwei verschiedene Zusammenarbeits-Formulare</b><br>innerhalb der PPQ Maßnahmen mit Kapiteln, die vom Lieferanten<br>zu beantworten sind:<br>- PPQ Master Data<br>- PPQ Supplier Section                                                                                                    |                                                             |

|                                          |                                        |                              | Laut                  |
|------------------------------------------|----------------------------------------|------------------------------|-----------------------|
| Formular der Zusammenar                  | beit                                   |                              | Speichern X Abbrochon |
| PPQ Master Data                          |                                        |                              |                       |
| Frace                                    | Beschreibung                           | Antwort                      | Frage                 |
| <ul> <li>Material Master</li> </ul>      | SAP Material Master                    | XYZ                          | Material Master       |
| <ul> <li>Material Description</li> </ul> | SAP Material Description               | Material Description         | Material Description  |
| Supplier Part Number                     | Supplier to enter Supplier Part Number | XZZ3733322                   | Supplier Part Number  |
| Process Class                            | Process Class                          | Process Class                | Process Class         |
| PPQ References                           |                                        |                              |                       |
| Frage                                    | Beschreibung                           | Antwort                      |                       |
| PPQ Reference                            | Legacy System PPQ Reference            | PPQ Reference                |                       |
| Supplier P                               | art Number $ ightarrow$ Liefe          | erant soll die Supplier Part | t Number              |

| ormular der Zusammenarbeit                                                                             |                                                          | Werte bearbeiten                                |
|----------------------------------------------------------------------------------------------------|----------------------------------------------------------|-------------------------------------------------|
| PPQ Requirements                                                                                       |                                                          |                                                 |
| Frage Beschreibung                                                                                     |                                                          | Antwort                                         |
| Requirements for Approval                                                                              | quirements for Approval.                                 | Requirement 1<br>Requirement 2<br>Requirement 3 |
| PPQ Supplier Section                                                                                   |                                                          |                                                 |
| Frage Beschreibung                                                                                     |                                                          | Antwort                                         |
| Requirements Accepted     Continue that yo     Comments on requirements (Supplier)     Enter any comme | u accept these requirements. If No, enter details below. | Ja                                              |
| PPQ Buyer Section                                                                                      | 32                                                       |                                                 |
| Frage Beschreibung                                                                                     | 1                                                        | Antwort                                         |
| Comments on requirements Enter any com                                                                 | ments on requirements here.                              | Comment 1<br>Commont 2<br>Comment 3             |
| 1. Product Release<br>2. Supplier Drawings and                                                         | 10. Process Capability                                   | -                                               |
| 1. Product Release<br>2. Supplier Drawings and<br>Specifications                                       | 10. Process Capability<br>11. Gage<br>Repeatability &    | -                                               |
|                                                                                                    | Reproducibility<br>(Gage R&R)                            | _                                               |
| 3. Critical to Quality                                                                                 | 12. Tooling & Gages                                      | _                                               |
| 4. Manufacturing Quality<br>Control Plan                                                               | 13. Discrepancy<br>Reports (MDR / FM<br>/ ECMI)          |                                                 |
| 5. Inspection Records<br>and Data Sheets                                                               | 14. Packaging<br>Instructions &<br>Photos                |                                                 |
| 6. Material Data                                                                                       | 15. Special Process Documentation                        |                                                 |
| 7. Destructive & Non-<br>Destructive Testing<br>Records                                                | 16. Correspondence<br>and Miscellaneous<br>Documents     |                                                 |
| 8. Metals Joining<br>Documents                                                                         | 17. Personnel & Suppliers                                |                                                 |
| 9. Failure Modes and<br>Effects Analysis                                                               | 18. First Article<br>Inspection (FAI)                    |                                                 |
| (19.) plus any custom                                                                                  |                                                          |                                                 |

| Requirements Ar                                                                                                    | cepted                                                                                                    |                                                                        |                                                                                           |
|----------------------------------------------------------------------------------------------------|----------------------------------------------------------------------------------------------------|------------------------------------------------------------------------|-------------------------------------------------------------------------------------------|
| → Bostätigung d                                                                                                    | ass die Anforderungen akz                                                                                                    | entiert werden                                                         |                                                                                           |
| Wonn noin dann                                                                                                    | Dotailangaho in nächstor E                                                                                                    | rago                                                                   |                                                                                           |
| wenn nem uann                                                                                                    |                                                                                                    | lage.                                                                  |                                                                                           |
| Commonte on ro                                                                                                    | auiromente (Cupalier)                                                                                                    |                                                                        |                                                                                           |
| Comments on red                                                                                                    |                                                                                                    |                                                                        |                                                                                           |
| → Anmerkungen                                                                                                    | zu Anforderungen, falls di                                                                                                    | ese nicht akzeptiert                                                   |                                                                                           |
| werden.                                                                                                    |                                                                                                    |                                                                        |                                                                                           |
|                                                                                                    |                                                                                                    |                                                                        |                                                                                           |
|                                                                                                    |                                                                                                    |                                                                        |                                                                                           |
| Maßnahme: 1. Product Re                                                                                                    | elease                                                                                                    | C Lauff                                                                |                                                                                           |
|                                                                                                    |                                                                                                    | Santaharan Abbroathan                                                  |                                                                                           |
|                                                                                                    |                                                                                                    | Sperchern                                                              |                                                                                           |
| Formular der Zusammenarbeit                                                                                                    |                                                                                                    |                                                                        |                                                                                           |
| Formular der Zusammenarbeit PPQ Requirements                                                                                                    |                                                                                                    | speciation (PARASCISH                                                  |                                                                                           |
| Formular der Zusammenarbeit PPQ: Requirements Frage                                                                                                    | Beschreibung                                                                                                    | Antwort                                                                | BPO Supplier Section                                                                      |
| Formular der Zusammenarbeit PPQ Reguirements Frage Reguirements for Approval                                                                                                    | Beschreibung<br>Those are the requirements for Approval                                                                                                    | Antwort                                                                | PPQ Supplier Section                                                                      |
| Formular der Zusammenarbeit PPQ Requirements Frage Requirements for Approval PPQ Supplier Section                                                                                            | Beschreibung<br>These are the requirements for Approval.                                                                                                    | Antwort                                                                | PPQ Supplier Section<br>Frage                                                             |
| Formular der Zusammenarbeit PPQ Requirements Frage Requirements for Approval PPQ Supplier Section Frage                                                                                      | Beschreibung<br>These are the requirements for Approval.<br>Beschreibung                                                                                                    | Antwort                                                                | PPQ Supplier Section<br>Frage<br>Requirements Accepted                                    |
| Formular der Zusammenarbeit PPQ Requirements Frage Requirements for Approval PPQ Supplier Section Frage Requirements Accepted                                                                | Beschreibung<br>Those are the requirements for Approval.<br>Beschreibung<br>• Contime that you accept these requirements. If No, enter details below.                                                                                     | Antwort                                                                | PPQ Supplior Section<br>Frage<br>Requirements Accepted                                    |
| Formular der Zusammenarbeit PPQ Requirements Frage Requirements for Approval PPQ Supplier Section Frage Requirements Accepted Comments on remulements (Supplier)                             | Beschreibung These are the requirements for Approval. Beschreibung Confirm that you accept these requirements. If No, enter details below. Enter en comments on provincements here.                                                       | Antwort                                                                | PPQ Supplior Section<br>Frage<br>Requirements Accepted<br>Comments on requirements (Suppl |
| Formular der Zusammenarbeit PPQ Requirements Frage Requirements for Approval PPQ Supplier Section Frage Requirements Accepted Comments on requirements (Supplier)                            | Beschreibung<br>These are the requirements for Approval.<br>Beschreibung<br>• Confirm that you accept these requirements. If No, enter details below.<br>Enter any comments on requirements here.                                         | Antwort  Antwort  Vertigisen filip?                                    | PPQ Supplier Section<br>Frage<br>Requirements Accepted<br>Comments on requirements (Suppl |
| Formular der Zusammenarbeit PPQ Requirements Frage Requirements for Approval PPQ Supplier Section Frage Requirements Accepted Comments on requirements (Supplier) PPQ Buyer Section          | Beschreibung<br>These aro the requirements for Approval.<br>Beschreibung<br>Contirm that you accept these requirements. If No, enter details below.<br>Enter any comments on requirements here.                                           | Antwort  Antwort  Sysysysy  Vertigham Zaicher (592)                    | PPQ Supplier Section<br>Frage<br>Requirements Accepted<br>Comments on requirements (Suppl |
| Formular der Zusammenarbeit PPQ Requirements Frage Requirements for Approval PPQ Supplier Section Frage Comments on requirements (Supplier) PPQ Buyer Section Frage Frage                    | Beschreibung<br>Those aro tho requirements for Approval.<br>Beschreibung<br>Contiem that you accept these requirements. If No, entier details below.<br>Entier any comments on requirements here.<br>Beschreibung                         | Antwort  Antwort  Saysyssy  Vertigtam Ziecher (192)  Antwort           | PPQ Supplier Section<br>Frage<br>Requirements Accepted<br>Comments on requirements (Suppl |
| Formular der Zusammenarbeit PPO Requirements Frage Requirements for Approval PPO Supplier Section Frage Commants on requirements (Supplier) PPO Buyer Section Frage Commants on requirements | Beschreibung These aro the requirements for Approval. Beschreibung Confirm that you accept these requirements. If No, enter details below. Enter any comments on requirements here. Beschreibung Enter any comments on requirements here. | Antwort  Antwort  Antwort  Antwort  Antwort  Antwort  Antwort  Antwort | PPQ Supplier Section<br>Frage<br>Requirements Accepted<br>Comments on requirements (Supp  |

## Weitere Hinweise

| Maßnahm | hen zu gelangen.       |                                          |                                                           |                                                                                                    |
|---------|------------------------|------------------------------------------|-----------------------------------------------------------|----------------------------------------------------------------------------------------------------|
| Läuft   | Abgeschlossen          | Abgebrochen                              | Summe                                                     |                                                                                                    |
| 26      | 3                      |                                          | 29                                                        |                                                                                                    |
|         |                        | 10                                       | 1                                                         |                                                                                                    |
|         | Aaßnahm<br>Läuft<br>26 | Aaßnahmen<br>Läuft Abgeschlossen<br>26 3 | Aaßnahmen<br>Läuft Abgeschlossen Abgebrochen<br>26 3<br>1 | Aaßnahmen     –       Läuft     Abgeschlossen     Abgebrochen     Summe       26     3     29       1     1 |

#### SCM STAR User Guide SLM-SD-04 / Lieferantenentwicklung – Lieferantenprozess (PPQ)

| Ceverignment Actions     Covering ment Actions     Covering ment Actions     Action Name     Action Name     Action     Action Name     Action     Action     Action Name     Action     Action     Acti | r<br>Nation Description        | () Ant Action to Film (***)<br>(7)<br>Film<br>Open Plan Title Plan Type | <b>BH</b> |
|----------------------------------------------------------------------------------------------------|--------------------------------|-------------------------------------------------------------------------|-----------|
| Jm die Maßnahmen differenzieren z<br>Spalten "Plan Code", "Plantitel" und ,<br>einblenden zu lassen.                                                                                                    | u können emp<br>,Plantype" zus | iehlt es sich die<br>ätzlich                                            |           |
| Spalten auswählen                                                                                                    | x                              |                                                                         |           |
|                                                                                                    | ~                              |                                                                         |           |
| Maßnahmenumfang                                                                                                    |                                |                                                                         |           |
| Maßnahmen-Eigentümerschaft                                                                                                    |                                |                                                                         |           |
| Einkäufermaßnahmen-Eigentümer                                                                                                    |                                |                                                                         |           |
| Plan-Code                                                                                                    |                                |                                                                         |           |
| Plantitel                                                                                                    |                                |                                                                         |           |
| ✓ Plantyp                                                                                                    |                                |                                                                         |           |
| Plan-Status (Symbol)                                                                                                    | ~                              |                                                                         |           |
| □ Planstatus                                                                                                    |                                |                                                                         |           |
| Anwenden 37 Zurückset                                                                                                    | zen                            |                                                                         |           |
|                                                                                                    |                                |                                                                         |           |

 $\rightarrow$  Anhand der detaillierten Informationen, wie Plancode, Plantitel und Plantype lassen sich die Maßnahmen schnell dem Plan zuordnen. ÷ æ ı -Statux der Malinature Mali tatus Eigentämer Maßnahmen Maßnahmen Eind darf starten Startifetam Enddatum Plan-Code Lieferante -O Lint PPQ - Product & Process Qualification Jo 03.01.2019 08.01.2019 Siemens 20 Vendor Declaration (Standard) 0 List <u>р</u> сели PPQ - Produc & Process Qualification PSS - Questionaire - TEST Within Collaboration-Aara yo PSS-questionnaire to be file first by Suppler (Suppler qu plan\_9634 Rubinchik\_PSS - Plan Template TEST a PSS-C (Standard) O List 27.06.2018 27.07.2018 Siemens PSS - Plan Type PSS - Questionale Wetwin Colleboration PSS-questionnale first by Suppler (5 0 Laut Ja 26.06.2016 26.07.2016 Siemen plan\_5631 Rubinchik\_TEST\_PSS - Plan P55 -055 Plan-Plantitel Plantyp Code PPQ -PPQ - <Test> Product & plan\_5725 <A5E77766633> Process Qualification PPQ -PPQ - <Test> Product & plan\_5725 <A5E77766633> Process Qualification Rubinchik\_PSS - Plan PSS - Plan plan\_5634 Template TEST Туре Rubinchik\_TEST\_PSS PSS - Plan plan\_5631 - Plan Template TEST Туре SA-TEST Audit VDA 6.3 Supplier plan\_5412 <supplier [FY]> <Part Audit -Number or Process> Findings

## Nachrichtenfunktion

| 1. | In einer laufenden Maßnahme können Einkäufer und Lieferant<br>über den Reiter " <b>Nachrichten</b> " kommunizieren.                                                                                                    |                           |
|----|----------------------------------------------------------------------------------------------------|---------------------------|
|    | → Klicken Sie hierfür auf die Maßnahme und klicken Sie auf den<br>Reiter "Nachrichten"                                                                                                    |                           |
|    | 12.35 CET - Central Europe Time D31  Data Radret A art Late                                                                                                    | Nachrichten (Ungelesen 0) |
|    | → Klicken Sie "Nachricht erstellen"                                                                                                    |                           |
|    | Fer Zurisk zur Laie     Maßinahme: 0. PPQ Master Data     O Liver     'DETMLS ' TEAMARBEITSBEREICH Nachrichten (Ungelesen 0)     Nachrichten Staffentimer Gesendele Nachrichten Nachrichtenetwurfe Weiturgeleitete Nachrichten | Nachricht erstellen       |
|    | Anhänge können ebenfalls über die Nachrichtenfunktion ausgetauscht werden.                                                                                                    |                           |
|    | Maßnahme: 0. PPQ Master Data                                                                                                    |                           |
|    | Nachricht Kachricht                                                                                                    |                           |
|    |                                                                                                    |                           |
|    | Anhänge<br>Name des Anhangs Beschreibung des Anhangs Kommentare zum Anhang                                                                                                    | Anhänge                   |
|    | Keise Anlange Empfanger      Derrmy_C0_Rubinchå1 @                                                                                                    |                           |

Frei verwendbar